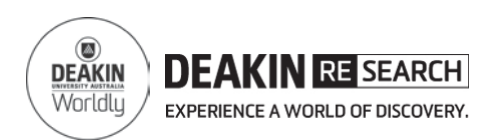

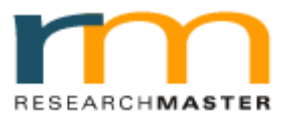

# Candidature Agreement Quick Reference Card

# DEAN, RT Declaration

### 1. Login to RMENET

Visit the RMS website using the link <u>http://www.deakin.edu.au/research-services/rms/.</u>

Click on Login to RMENET (Figure 1).

Enter your Deakin user name and password, then click login (Figure 2).

# 2. Select Candidature Milestones from HDR module

Click on the **HDR module** and then click on the Candidature Milestones sub-menu (Figure 3).

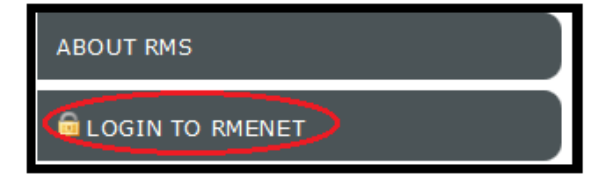

Figure 1 RMS website

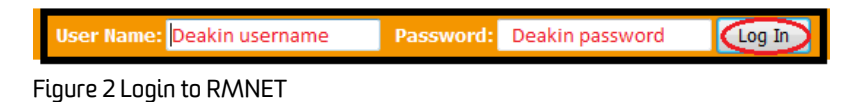

 ResearchMaster Enterprise: 5.15.0

 Home
 Ethics
 HDR
 Personnel
 Projects

 Candidature Milestones
 Candidature Milestones
 Candidature Milestones
 Candidature Milestones

Figure 2 Candidature Milestones menu in HDR module

#### 3. Review

Click on For Review (Figure 4).

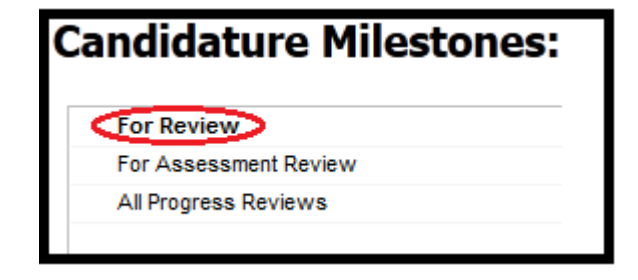

Figure 3 For Review

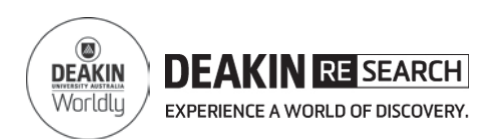

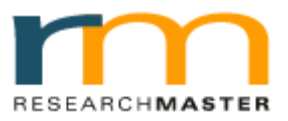

## Candidature Agreement Quick Reference Card

## DEAN, RT Declaration

4. Select relevant report

Click on the Candidature Agreement for the student under the **Report Name** column (Figure 5).

Make sure the Workflow Status is Dean RT Review. (Figure 6).

5. Complete the Agreement

You may now complete your section of the Candidature Agreement by following the instructions provided in the form (Figure 7).

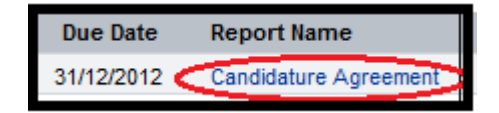

Figure 5 Candidature Agreement

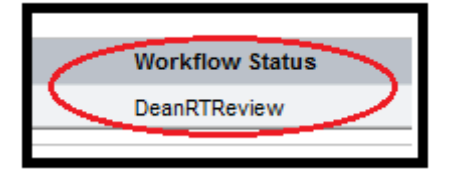

Figure 6 Workflow Status

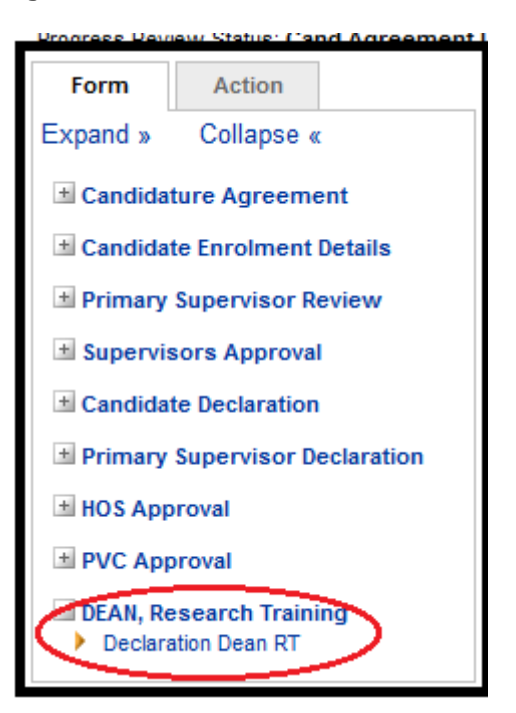

Figure 7 Candidature Agreement

HDR Administrator +61 3 924 46977 or 925 17768, Technical issue +61 3 522 72558 or 522 72184 Email: research-hdr@deakin.edu.au